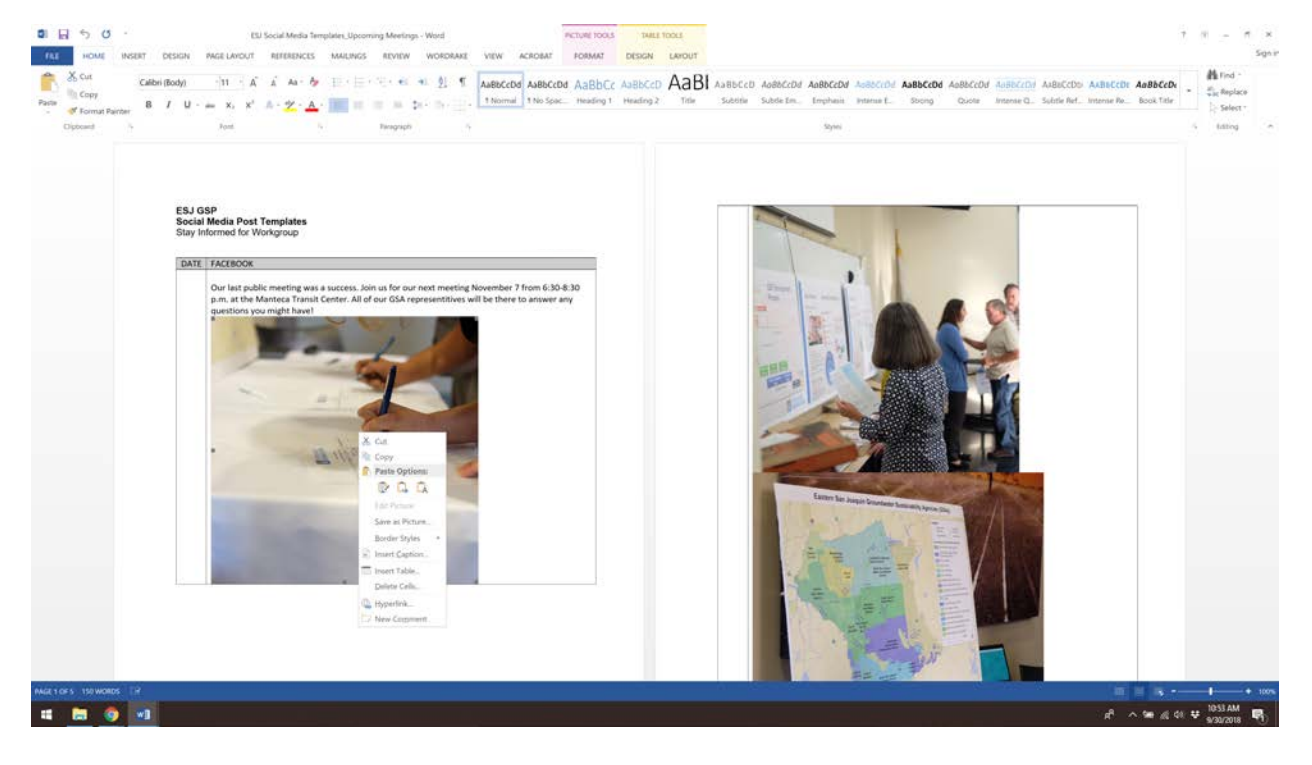

1. Save photo on your desktop by right clicking on the photos and selecting "Save as Picture..."

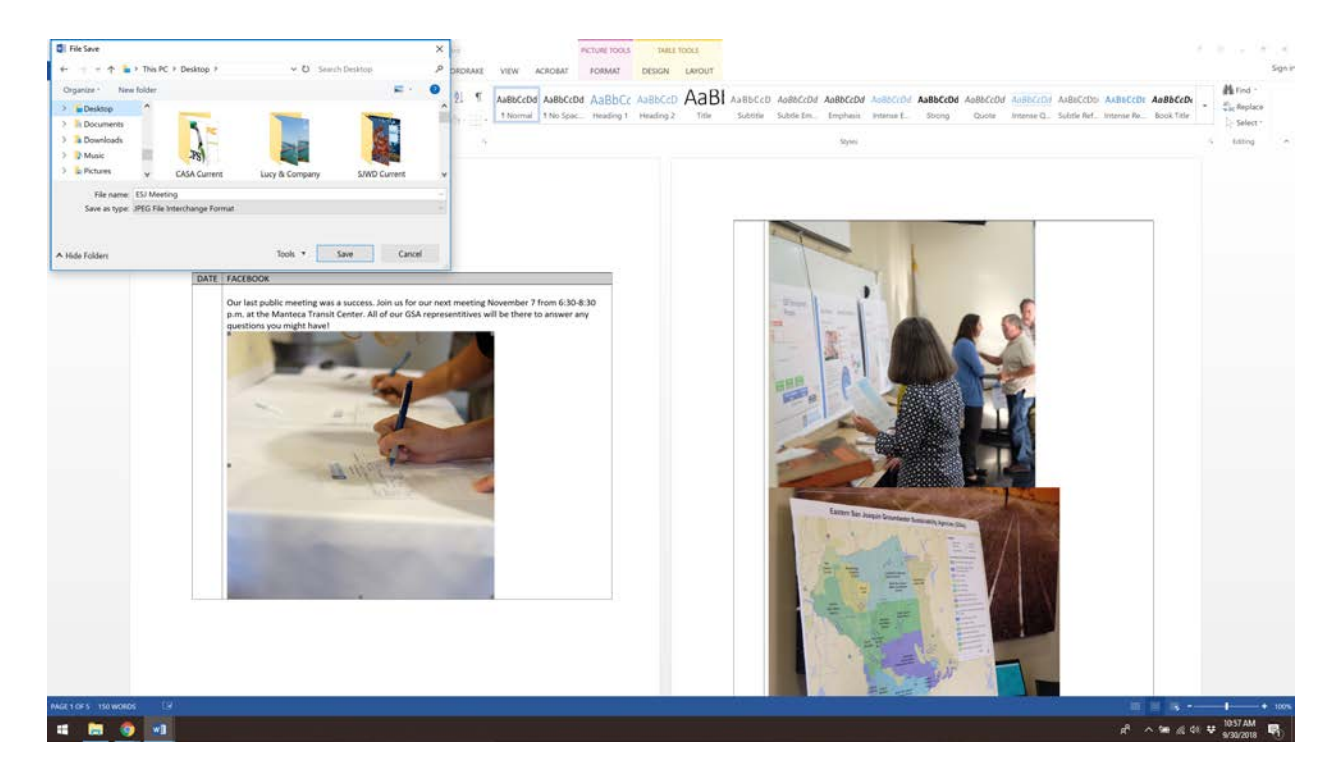

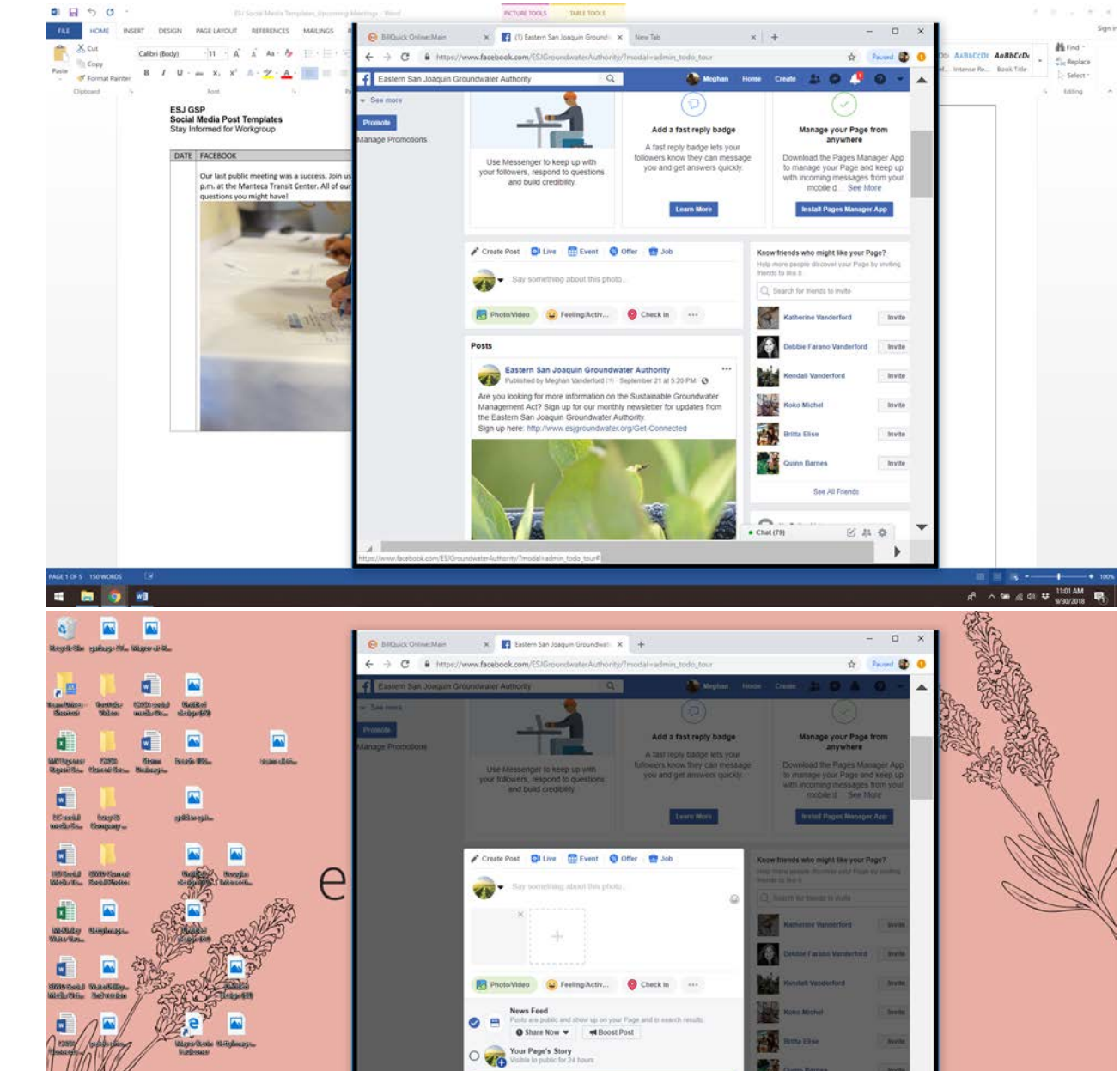

.

n<sup>A</sup> ∧ Se at 48 ♥ 1100 AM

2. Pull up your Facebook page. Drag the photo from your desktop and into the post.

4

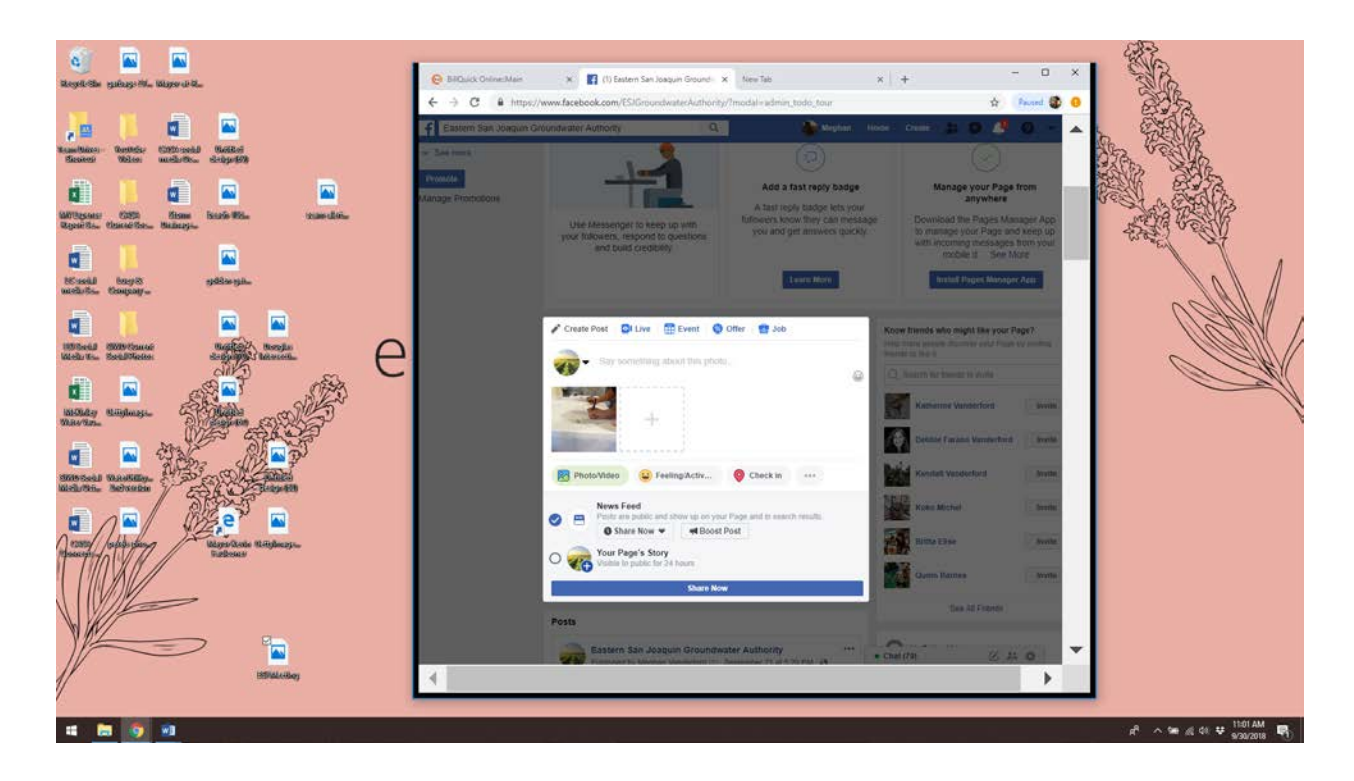

3. Then copy and paste text from the template document.

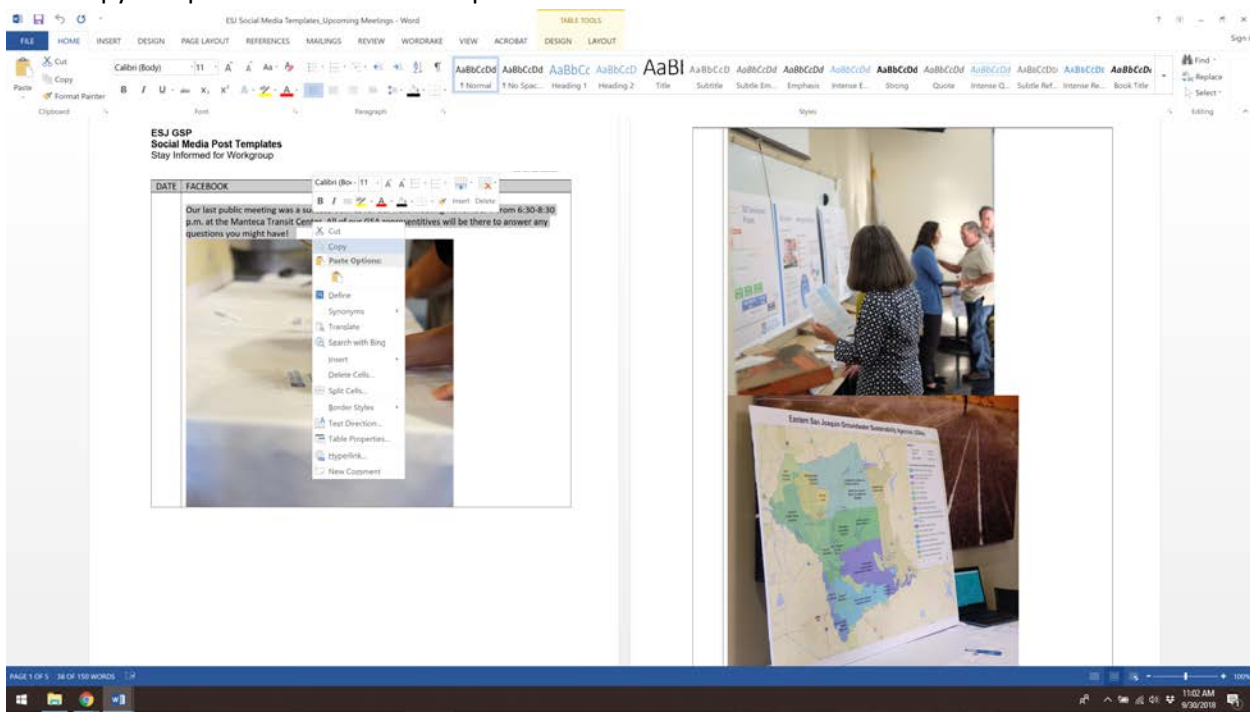

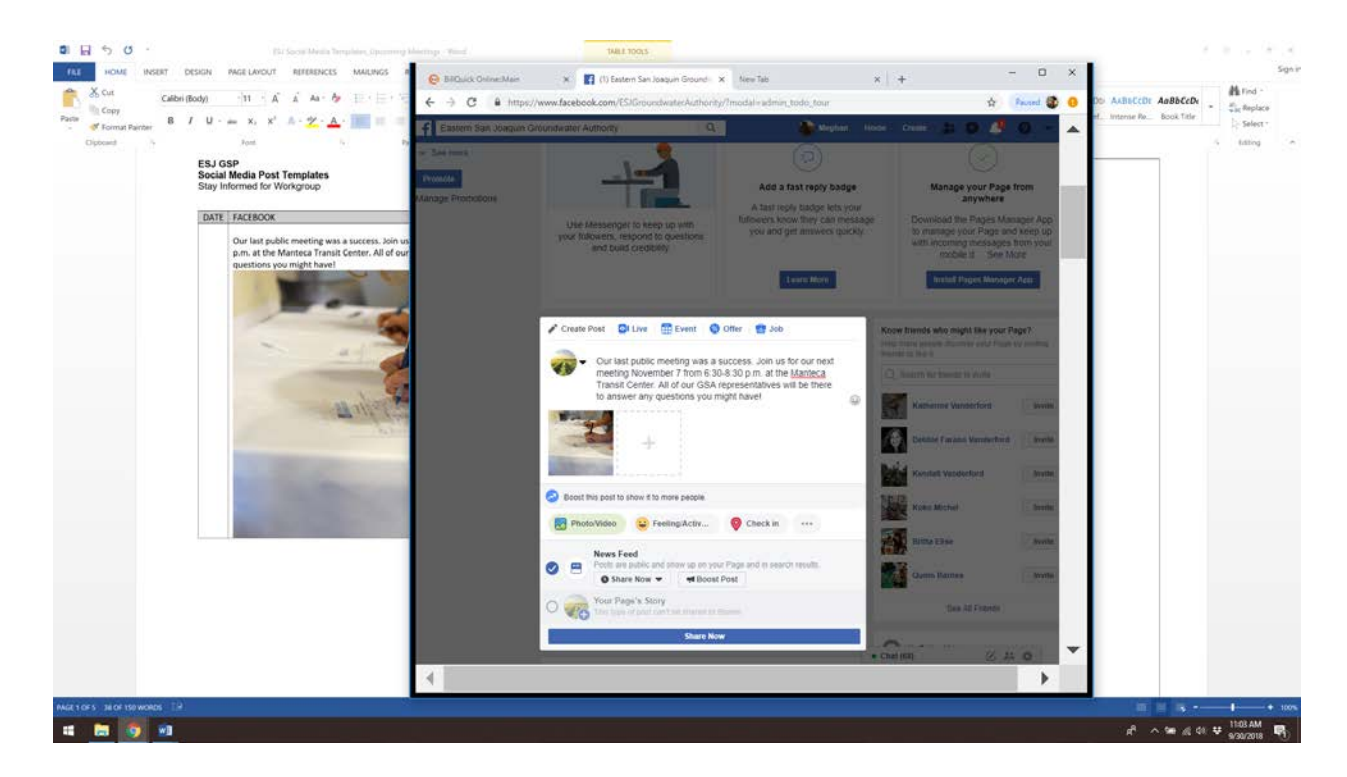

4. Then post your message!